## HOE MOET IK INLOGGEN OP FINAGORA?

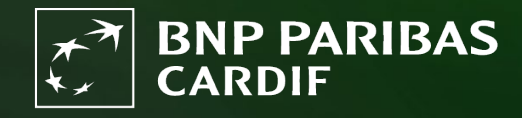

The insurer for a changing world

|                                         | BNP PARIBAS   De verzekeraar voor een wereld in verandering                                                                                                    |                                                                                                    |
|-----------------------------------------|----------------------------------------------------------------------------------------------------|----------------------------------------------------------------------------------------------------|
| SIAP                                    |                                                                                                    |                                                                                                    |
|                                         | Welkom op Finagora, de interactieve extranetsite van BNP Paribas Cardif                                                                                                    | Voorstelling simulatie                                                                                                    |
| Klik on 'inloggen'                      | Op deze site kunt u overgaan tot de online berekening van de premie voor uw klant en u kunt eveneens overgaan tot de<br>online onderschrijving van een contract. Tevens is deze site de weg naar uw financiële en administratieve overzichten<br>zoals commissieborderellen en productie informatie. Deze kunt u online inzien en downloaden. Vanzelfsprekend vindt u<br>op deze site ook het laatste nieuws over onze producten en kunt u diverse belangrijke bestanden downloaden. | U wenst een meer gedetailleerde berekening<br>van de premie voor uw klant ? Of u wenst ook<br>bijkomende waarborgen toe te voegen ? Ga<br>dan via onderstaande knop 'een volledige<br>simulatie starten' naar onze uitgebreide tool.<br>U dient hiervoor wel eerst in te loggen. |
| Kik op moggen.                          | Een snelle simulatie maken                                                                                                    | EEN VOLLEDIGE SIMULATIE STARTEN                                                                                                    |
|                                         | Alle velden zijn verplicht, tenzij anders aangegeven                                                                                                    | Voorstelling onderschrijving                                                                                                    |
|                                         | Profiel te verzekeren personen                                                                                                    | U wenst onmiddellijk een polis voor uw klant<br>te onderschrijven, zonder eerst een simulatie                                                                                                    |
|                                         | Aantal te verzekeren () 1 () 2<br>personen                                                                                                    | van de premie te maken ? Klik dan op 'een<br>onderschrijvingdossier' aanmaken en vul<br>opmiddelijk alle geogwere voe uw klant in                                                                                                    |
|                                         | Date de naissance : Roker 🔾 Ja 🖲 Nee 👔                                                                                                    | DEZE OFFERTE ONDERSCHRIJVEN                                                                                                    |
| ~~~~~~~~~~~~~~~~~~~~~~~~~~~~~~~~~~~~~~~ | Details krediet                                                                                                    |                                                                                                    |
|                                         | Te verzekeren kapitaal € Duurtijd maand(en)                                                                                                    |                                                                                                    |
|                                         | Opnameperiode<br>(Optioneel): 0 Jaarlijkse %                                                                                                    |                                                                                                    |
|                                         | Type tarief Gewaarborgd gedurende de eerste drie jaar van het contract                                                                                                    |                                                                                                    |
|                                         |                                                                                                    |                                                                                                    |
|                                         | BEREKENEN                                                                                                    |                                                                                                    |
|                                         |                                                                                                    |                                                                                                    |
|                                         |                                                                                                    |                                                                                                    |

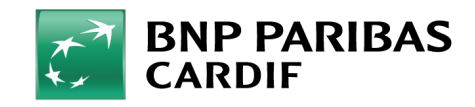

## **STAP 2**

Vul onderstaande velden in:

- LOGIN: je e-mailadres
- WACHTWOORD: het wachtwoord die je zelf hebt gekozen.
- **TOTP CODE (6 CIJFERS)**: 6 cijfers die op de authenticatie-app worden weergegeven.

Klik vervolgens op 'VALIDEER'.

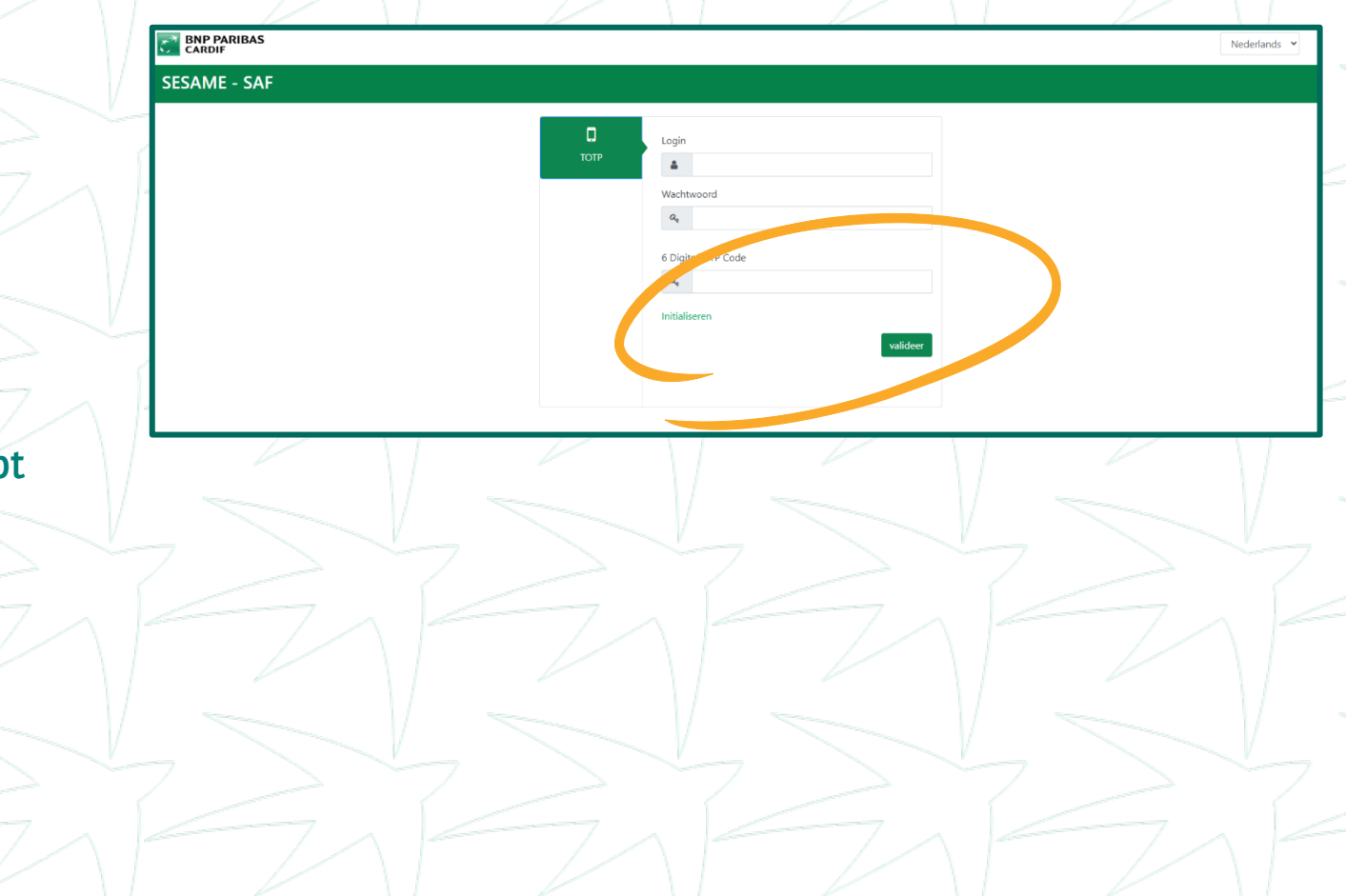

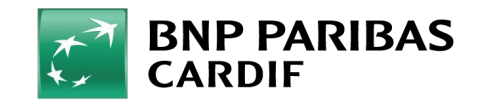

11/04/2025 4

## Je bent ingelogd op Finagora!

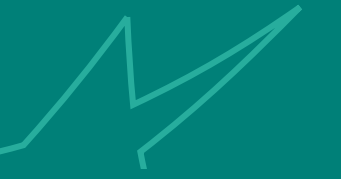

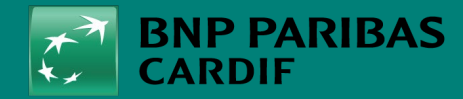

The insurer for a changing world

11/04/2025 5